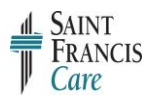

Dragon 12 – Setting Up Your Voice Profile

Step-by-Step End-User Instructions

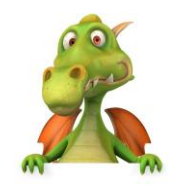

### **Check Dictation Source**

• Make sure the PowerMic II is plugged in before you start

# Log in to Dragon

• Double click the **Dragon icon** on desktop

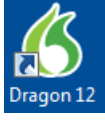

- Enter your login name (Windows ID)
- Enter your **password** (Windows password)
- Click Log In

## Create a User Profile

• Click Next

### Select an Age Group

• Click Next

## Select Region and Vocabulary

- Choose region to match your dialect
  - United States OR
  - Canada
- Select the vocabulary you would like Dragon to use
  - General Medicine OR
  - Choose your specialty

### Choose an Accent

- Select an accent that best aligns with your accent
  - Note: If you're not sure what to select or your accent doesn't display in the menu, choose Standard

# Choose a Speech Device

- Choose **PowerMic II** OR
- USB (If your microphone source is a USB headset) OR
- Line in Jack (if you plan to remove the USB attachment for a headset)

### **Review Your Choices**

- ✓ Profile Name
- ✓ Age
- ✓ Region
- ✓ Vocabulary
- ✓ Accent
- ✓ Audio Source
  - Click the License Agreement checkbox
  - Click Create

## **Position Your Microphone**

- ✓ Hold the microphone approximately 1-3 inches from your mouth
- ✓ Hold the microphone in a comfortable position
- Hold the microphone slightly below your mouth and pointing towards it, or off to one side but pointing toward the mouth
  - This will keep hard air sounds from distorting the speech
- ✓ Don't make any sudden movements

### **Microphone Volume Check**

- Click Start Volume Check
  - Do not turn the microphone on (it will turn on automatically)
- Read the text on the screen
- Dragon will beep when completed
- Click Next

### Microphone Quality Check

- Click Start Quality Check
  - Do not turn the microphone on (it will turn on automatically)
- Read the text on the screen
- Dragon will beep when completed
- Click Finish

**Note:** If the volume or quality checks fail, try again. If they fail a second time, exit out of Dragon and log back in and try again.

# **Profile Creation**

• Click Next

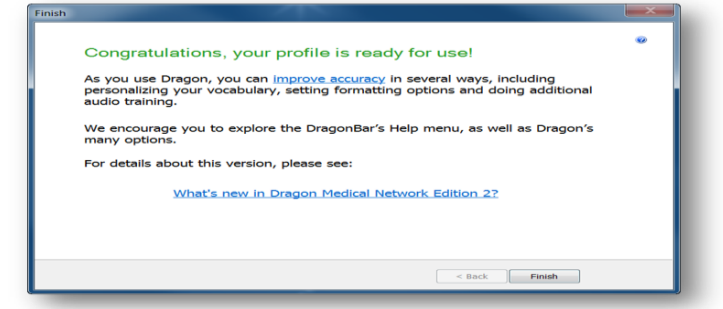

• Click Finish